# **Veterinary Feed Directives Setup**

Last Modified on 04/24/2025 4:00 pm CDT

Beginning January 1st, 2017, the FDA restricts sales of animal feed containing certain drugs to only individuals with a valid Veterinary Feed Directive. To address these sales restrictions, Technology Groups may be used to accommodate Veterinary Feed Directives when creating Invoices, Delivery Tickets, Blend Tickets, or Bookings.

A Technology Group should be added for each VFD drug. It is recommended to use a naming convention that includes VFD for ease of recognition.

Technology Groups are added or edited on the *Product* tab at *Hub / Setup / Company Preferences*. Select the **Add Tech Group** to add a new Technology Group or the **Edit Tech Group** button to edit an existing Technology Group.

On the Add or Edit a Technology Group window, select the Veterinary Feed Directive checkbox, and choose the checking methods to be used on Invoices, Blend Tickets, Bookings, and Delivery Tickets. Marking the Veterinary Feed Directive checkbox requires the Effective Date and Expiration Date be entered on any Technology License using this Technology Group.

| General Field Custom                                                                                                    | er Product Farm Grai                                                                                    | n Scale Interface                                                       | API                                                          |                                                           |                                                              |                               |
|----------------------------------------------------------------------------------------------------|----------------------------------------------------------------------------------------------------|-------------------------------------------------------------------------|--------------------------------------------------------------|-----------------------------------------------------------|--------------------------------------------------------------|-------------------------------|
| Technology Groups<br>Ammonia Grower Certi<br>Ammonium Nitrate<br>DOW<br>Monsanto<br>Syngenta                                | Chemical Database                                                                                       | r name import                                                           | Product ID Source<br>Product ID<br>X                         | ~                                                         | Units S A B A Cre Bags B C C C C C C C C C C C C C C C C C C | Manufacturers                 |
| Add Tech Group<br>Edit Tech Group                                                                                           | Invoice Check Method R<br>Booking Check Method V                                                        | Restrict Sale                                                           | ~                                                            |                                                           | Add Unit                                                     | Add Manufacturer              |
| Delete Tech Group<br>Pricing Decimal<br>Accuracy                                                                            | Delivery Check Method R                                                                                 | For Custom Applied                                                      | d Transactions                                               |                                                           | Product So                                                   | Delete<br>Manufacturer<br>ort |
| Always print HazMat v<br>requested, even if no l<br>products are shipping<br>Hazmat Printout - Supp<br>Check for Mismatched | vnen Print acti<br>hazardous ingredier<br>HazMat I<br>port Product Rollup<br>Products on Deliveries and | ve Aiways<br>it on Packag<br>Doc. Packag<br>The Ne:<br>When H<br>Blends | e Quantity To<br>e Quantity To<br>kt Whole Unit<br>lazardous | Lot Attributes<br>uct Classifications<br>oduct Attributes | Product Barc                                                 | ode Scannable Items           |
|                                                                                                    |                                                                                                    |                                                                         |                                                              |                                                           | Print                                                        | Save Canad                    |

The *Invoice Check Method* selection applies to Invoices and Blend Tickets. *Booking Check Method* applies only to Bookings, and *Delivery Check Method* applies only to Delivery Tickets.

The Technology Group for the VFD restricted Product is then selected for each Product that is either a VFD restricted drug, a bagged product containing the drug, or a Product with a manufactured formula containing the drug. The *Technology Group* selection is found when adding or editing Products in the Hub or Accounting on the *Profile* tab at *File / Open / Products*.

| Profile Safety Blend                           | Setup Pricing Sales Activity Tier II Seed / Lot         | s Mapping Recs Interfaces                                       |                            |
|------------------------------------------------|---------------------------------------------------------|-----------------------------------------------------------------|----------------------------|
| AGIIS <department></department>                | Feed00 ? Product ID 4779431285                          | Manufacturer Part #                                             |                            |
| Technology Group                               | VFD-Avilamycin ~                                        | Alternate Product ID GTIN S                                     | SSI Global ID 39637        |
| Manufacturer                                   | Generic ~                                               | Edit GTIN                                                       | Clear SSI Global ID        |
| Bar Code ID<br>Re-order Level                  | 0 EDI Reportable                                        | Storage Codes                                                   | Classifications            |
| Amount on Hand<br>Inventory Units              | 8.500 Inactive Consignment                              | Storage Coules                                                  | Attributes                 |
| Unit Weight<br>Package Units                   | 2000 Lbs/Tons<br>Tons V Package Size Is Bulk            |                                                                 | Substitutions<br>Bar Codes |
| Package Size<br><commodity ref=""></commodity> | Shipping Manifest Pkg Qty<br>is Always 1<br>1 Tons/Tons | Product Cross References Meppel ID MepInvCode MeppAgency Gashav |                            |
| K K D D Thr                                    | eshold Ratio Wizard Manufactured Formula                | Gasboy                                                          | Save Cancel                |

**Note:** If using Product Synchronization with a zMast location, edit the master product. Verify the Product Synchronization Rules, found at *Hub / Setup / Product Synchronization Rules*, are set to *Sync on Edit* for Technology Group, which has a *Data Element Name* of *product*. *TechnologyGroup*.

The Veterinary Feed Directive must then be entered on the customer file, found in the Hub or Accounting at *File / Open / Customers*. Edit the Customer, select the **Tech Lic #s** button, and enter the License Number. It is recommended to enter *VFD* preceding the number. The *Effective Date* and *Expiration Date* must also be entered. Double-click on the *Technology Group* column heading to select the Technology Group.

| 🔛 Customer Licenses For AndBa Barry Anderson |                                                                                                    |  |  |  |
|----------------------------------------------|----------------------------------------------------------------------------------------------------|--|--|--|
| Existing Licenses Customer Tech License      | License Num VFD123456 Effective Date /// III Expiration Date /// III                                                                                   |  |  |  |
| New Save                                     | <technology by="" covered="" groups="" license<="" p="" this=""> <technology group="">     Active       1     VFD-Avilamycin</technology></technology> |  |  |  |
| Delete                                       | Sort Licenses Done                                                                                                    |  |  |  |

The Technology License Number optionally prints below the Product description on the Invoice, the Consolidated Blend, and the Delivery Ticket. *Location Preferences* control the printing for each of these types of documents.

#### Invoice

The Print Tech Lic # preference for Invoices is found on the Invoice Printout tab at Accounting / Setup / Location Preferences.

When the Product with the Veterinary Feed Directive Technology Group is included on an Invoice, no other Technology Groups may be selected.

|                                                            | Invoice                  |                          | 1200904 |
|------------------------------------------------------------|--------------------------|--------------------------|---------|
|                                                            | Invoice Date<br>Due Date | 03/22/2024<br>04/15/2024 |         |
|                                                            | Customer ID              | AndBa                    |         |
| Barry Anderson<br>2220 N 1000 Rd E<br>Assumption, IL 62510 | Shipping Loc.            | 00MAIN                   |         |
|                                                            |                          |                          |         |

| Quantity   | Description                        | Unit Price  | Total \$ |
|------------|------------------------------------|-------------|----------|
| 3.000 Tons | Cottonseed Meal<br>Tech# VFD123456 | 17.00 /Tons | 51.00    |

### **Consolidated Blend Sheet**

The Print Tech Lic # preference for the Consolidated Blend Sheet is found on the Print Prefs tab at Blending / Setup / Location Preferences.

| SSI Farm Services - IL<br>140 E. South Street<br>Shelbyville, IL 62565 / (800) 752-7912<br>Barry Anderson<br>217-226-2332<br>Bill To: 2220 N 1000 Rd E<br>Assumption, IL 62510<br>Comments:<br>Comments: | Consolie<br>Not Load<br>Farm ID: SouthFar<br>Description: South Farm<br>Field ID: AndBa / Long<br>Description: Barrys East of Iane<br>Ship To: 2220 N 1000 Rd E<br>Assumption, IL 62510 | dated Blend 540<br>ded Edited<br>Salesperson: Farbre<br>Ordered Date: 03/22/2024<br>Time: 1:48 PM<br>Loaded Date:<br>Crop:<br>Acre: 33.71<br>Placement:<br>Applicator:<br>Vehicle ID: |
|----------------------------------------------------------------------------------------------------|----------------------------------------------------------------------------------------------------|----------------------------------------------------------------------------------------------------|
| Product                                                                                                    | EPA / PCP Reg. Num. Rat                                                                                                    | e/Acre Total                                                                                                    |
| Cottonseed Meal<br>Tech # VFD123456                                                                                                    | 177.9                                                                                                    | 3.000 Tons                                                                                                    |
| Lbs N P K S<br>Order. 0 0 0<br>Blend. 0 0 0<br>Analys. 0 0 0                                                                                                    | UD Ca Mg Zn                                                                                                    | Fe Mn Cu B                                                                                                    |
| Lbs/Acre: 178 Lbs/Cu Ft: 62.19 C<br>1 Total Batches Fert \$/Acre = 0.00 Total \$                                                                                                    | u Ft/Acre: 2.862 Lbs/Batch: 6000<br>Acre = 1.51 Tota                                                                                                    | Acre/Batch: 33.710<br>al Product Blended = 6000 lbs                                                                                                    |

# **Delivery Ticket**

The Print Tech Lic # preference for Delivery Tickets is found on the Delivery Ticket tab at Accounting / Setup / Location Preferences.

| SSI Farm Services - IL<br>140 E. South Street | L Delivery Ticket<br>Not Loaded Edited |                                                             | ket '                    | 120000085  |
|-----------------------------------------------|----------------------------------------|-------------------------------------------------------------|--------------------------|------------|
| Shelbyville IL 62565<br>(800) 752-7912        |                                        | Date<br>Time                                                | 03/22/2024<br>1:27:23 PM |            |
| Barry Anderson                                |                                        | Customer ID<br>Customer PO#<br>Salesperson<br>Shipping Via. | AndBa / 217-2<br>Farbre  | 226-2332   |
| 2220 N 1000 Rd E<br>Assumption, IL 62510      |                                        | Description                                                 |                          |            |
| · · · · · · · · · · · · · · · · · · ·         |                                        | Ticket Type                                                 | Pickup                   |            |
| Comments:                                     |                                        |                                                             |                          |            |
| Quantity Description                          | EPA / PCP Reg. Nu                      | m. Load                                                     | d Amount                 | Unit Price |
| 5.000 Tons Cottonseed Meal<br>Tech# VFD123456 |                                        | 5.0                                                         | 00 Tons                  |            |

## **Optional Setup**

For reporting purposes and an optional Point of Sale warning, a Product Classification may be established for the

VFD Products. Product Classifications are added on the Product tab at Hub / Setup / Company Preferences.

| 🖷 Add Product Classification 🛛 🗙 |                     |                             |  |  |  |
|----------------------------------|---------------------|-----------------------------|--|--|--|
| Na                               | Name VFD Restricted |                             |  |  |  |
|                                  | <dept></dept>       | <product name=""></product> |  |  |  |
| 1                                | Feed00              | Cottonseed Meal             |  |  |  |
| 2                                | Feed00              | Custom Bagged Feed Mix 1    |  |  |  |
| 3                                | Feed00              | Custom Bagged Feed Mix 2    |  |  |  |
| 4                                | Feed00              | Custom Mix - Beef 50# Bag   |  |  |  |
| 5                                | Feed00              | Custom Swine Feed           |  |  |  |
|                                  |                     |                             |  |  |  |
| Quick Select Classification      |                     |                             |  |  |  |

After the Classification is established, a Point of Sale warning may be set up at *Accounting / Setup / Preferences* by selecting the **POS Warnings** button and then **Add**. In the *Product Classification* area, select the VFD Classification. The Point of Sale warning alerts the sales staff that a VFD Product is included on the transaction. The message may be customized based on the company's operating procedures. The following example of the Point of Sale warning might be used if a company is using Bookings to track the quantity of the feed/drug purchased.

**Note:** The FDA Final Rule does not regulate a quantity in the Veterinary Feed Directive but does regulate a dosage. Therefore, companies might calculate the amount of feed for this dosage.

| Add POS Warning                         |                                                                                       | ×      |
|-----------------------------------------|---------------------------------------------------------------------------------------|--------|
| <customer classification=""></customer> |                                                                                       |        |
| <product classification=""></product>   | VFD Restricted                                                                        |        |
| Warning Level                           | Warn 🗸                                                                                |        |
| Message                                 | This transaction contains a VFD drug. Do not delivery this product without a booking. | ~      |
|                                         |                                                                                       |        |
|                                         |                                                                                       |        |
|                                         |                                                                                       |        |
|                                         |                                                                                       | $\sim$ |
|                                         | Save                                                                                  | Cancel |